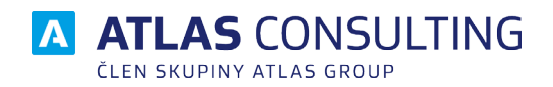

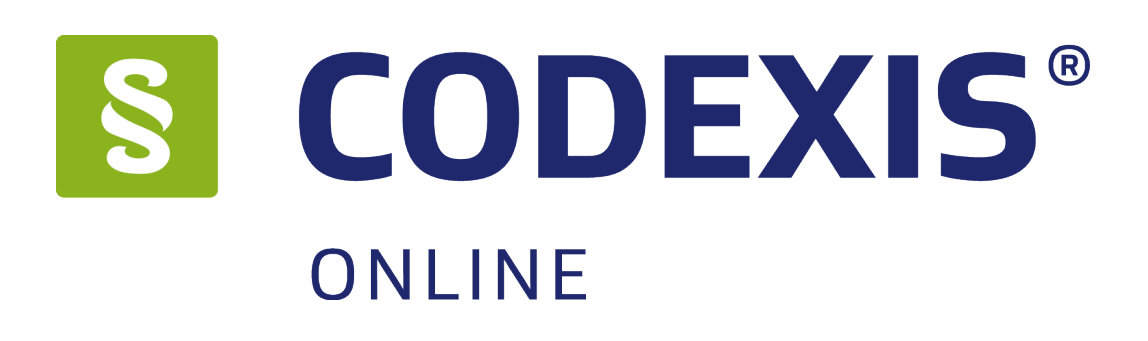

# UŽIVATELSKÁ PŘÍRUČKA

Verze dokumentu: Platnost od: 1.02 31.01.2019

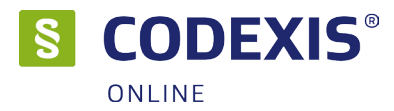

# Obsah

| 1. První pohled<br>1.1 Seznamte se!<br>1.2 Co je CODEXIS® ONLINE?           | 3<br>4 |
|-----------------------------------------------------------------------------|--------|
| 1.3 Datové zdroje                                                           | 4      |
| 2. Základní ovládání                                                        | 5      |
| 2.1 Okno aplikace                                                           | 5      |
| 2.2 Nabídka datových zdrojů                                                 | 6      |
| 2.3 Panel nastroju (pas karet)                                              | 6      |
| 2.4 Pariel Založek (navigačni pariel)                                       | /      |
|                                                                             | /      |
| 3. Začátky práce s programem                                                | 8      |
| 3.1 Domovská stránka                                                        | 8      |
| 3.2 Ukno s vysledky vyhledavani                                             | 9      |
| 3.3 Hieudili uokumentu v tematech                                           | 10     |
| 3.4 Pulitextove vylledavalli<br>3.5 Otevření dokumentu dle čísla nebo názvu | 11     |
| 3.6 Práce s dokumentem                                                      | 12     |
| 3.7 Související                                                             | 13     |
| 3.8 Související dokumenty k §                                               | 13     |
| 4. Pokročilé funkce                                                         | 14     |
| 4.1 Oblíbené                                                                | 14     |
| 4.2 Znění                                                                   | 14     |
| 4.3 Výchozí datum                                                           | 15     |
| 4.4 Srovnání znění                                                          | 15     |
| 4.5 Filtr dokumentů (Podle vlastností)                                      | 15     |
| 4.6 LISK                                                                    | 16     |
| 4.7 Export dokumentu                                                        | 01     |
| 5. Doplňky                                                                  | 16     |
| 5.1 Sledované dokumenty                                                     | 16     |
| 5.2 Sledované dokumenty – přidávání dokumentů                               | 16     |
| 5.3 Rekodifikace                                                            | 17     |
| 5.4 Komentaře                                                               | 17     |
| 5.5 v20ry Smuv                                                              | 18     |
| 5.0 Monitory                                                                | 10     |
| 6. Centrum nastavení                                                        | 19     |

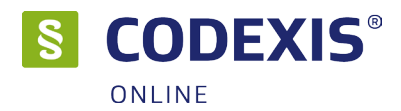

# 1. První pohled

Už vás také nebaví to věčné a zdlouhavé probírání se sbírkami zákonů jen proto, abyste se dostali ke kýžené informaci? Také máte pocit, že zrovna vámi hledaná informace je nejspíše ta nejhůře dosažitelná z celé sbírky zákonů? Ztrácíte se v nepřehledných novelách a nikdy si nejste jisti, zda je dokument skutečně kompletní? Produkt CODEXIS® ONLINE vám přináší jednoduché a efektivní řešení!

Nyní můžete hodit za hlavu veškeré starosti s náročným listováním haldami sbírek, novel a podobně. Ať už hledáte zákon, vyhlášku, novelu, či jen určitou část textu, CODEXIS® ONLINE vše vyhledá za vás.

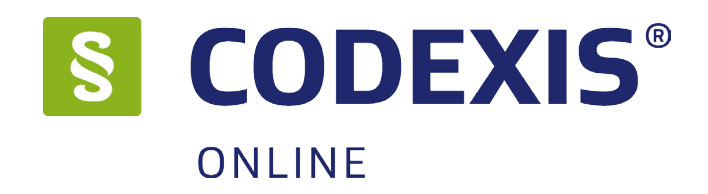

Máte starosti, zda je vyhláška stále platná, nebo zda teprve nabyde účinnosti? Rádi byste shlédli také starší znění určitého dokumentu? Chcete mít jistotu, že sledujete vždy komplexní a aktuální znění zákonů? S programem CODEXIS® ONLINE si můžete být vždy jisti! Nejen, že obsahuje všechna znění minulá a také ta, která teprve začnou být účinná až k určitému datu, ale vždy sledujete dokument jako celek, a nejen jeho fragmenty.

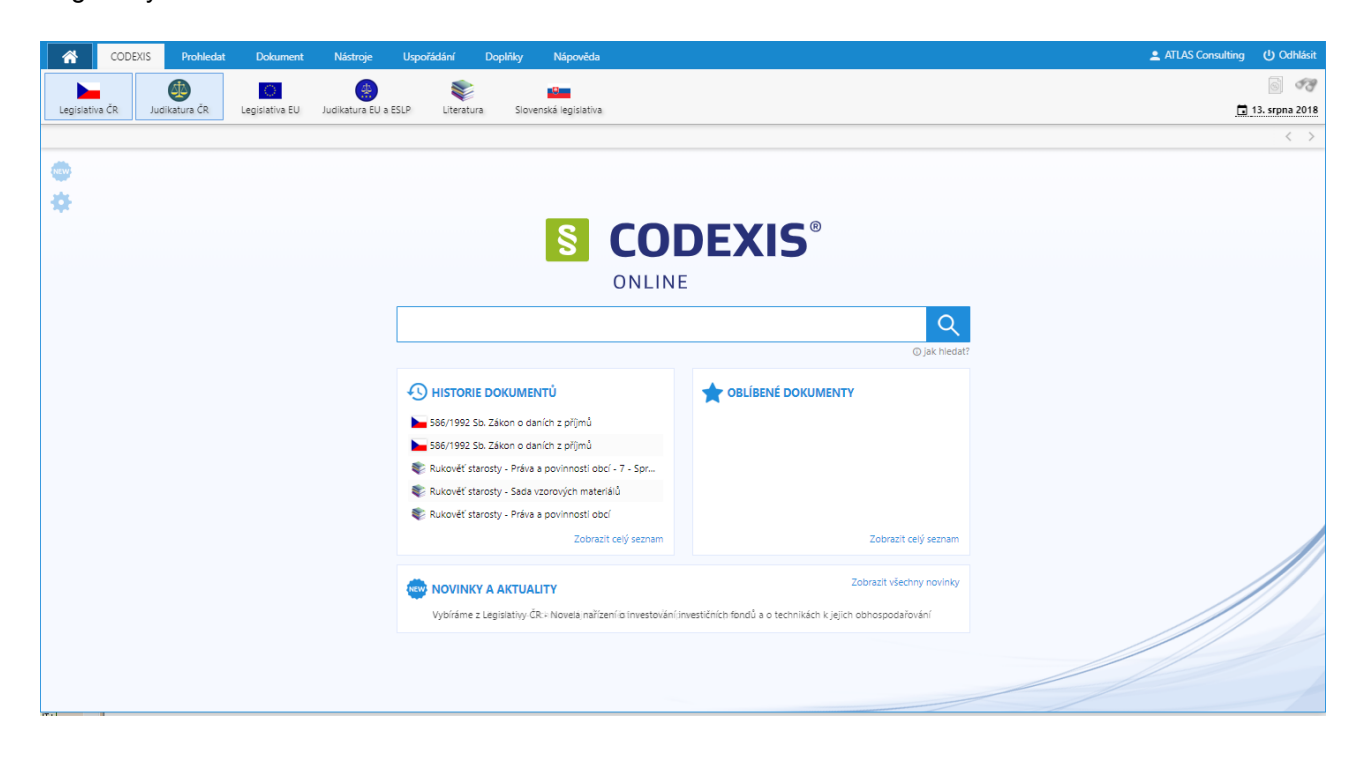

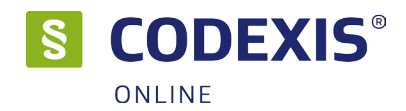

## 1.1 Seznamte se!

Produkt CODEXIS® ONLINE vám umožní snadný přístup k jednotlivým dokumentům, ať už jsou to zákony, vyhlášky, novely, judikáty, či další pomocné texty. Můžete v nich rychle a zcela jednoduše vyhledávat. Pomocí jednoduchého a intuitivního ovládání a hypertextových odkazů se snadno z jednotlivých dokumentů přesunete na dokumenty jiné, které se k zobrazenému textu váží. A to vše nejen v dokumentech stávající legislativy České republiky, která obsahuje i původní texty vydané v tištěné podobě Sbírky zákonů a Sbírky mezinárodních smluv, ale také v legislativě Evropské unie, Judikatuře České republiky, Judikatuře Soudního dvora Evropské unie a Evropského soudu pro lidská práva.

# 1.2 Co je CODEXIS® ONLINE?

Jedná se o softwarový produkt tvořený samotnou aplikací (obslužným programem) a datovou náplní (jednotlivé dokumenty). Toto rozdělení existuje zejména proto, aby bylo možné aktualizovat každou z částí produktu samostatně, tedy obslužný program nezávisle na datech a naopak.

## 1.3 Datové zdroje

V produktu CODEXIS® ONLINE, jak již bylo zmíněno v úvodu, se setkáte s pěti různými oblastmi dokumentů, které nazýváme datovými zdroji (v příručce případně také datovými oblastmi). Jedná se o Legislativu České republiky, Legislativu Evropské unie, Judikaturu České republiky, Judikaturu EU a ESLP a Literaturu (datový zdroj Literatura je přístupný až po jeho registraci samostatným licenčním klíčem), tedy celkově vzato o nepřeberné množství dokumentů, které jsou vám zcela k dispozici. Než se však pustíte do seznamování se s produktem a jeho ovládáním, ve stručnosti si přiblížíme obsah jednotlivých datových zdrojů.

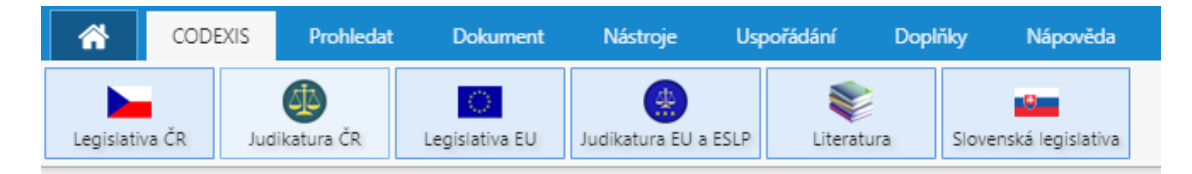

#### Legislativa České republiky

Obsahuje právní prostředí České republiky dané zdroji České republiky. Základem je Sbírka zákonů České republiky, která je k dispozici v původním znění. U platné legislativy a vybraných předpisů také zpracovaných znění (historické časové řezy jednotlivých novelizací). Dále dokumenty z více než čtyřiceti zdrojů.

#### • Legislativa Evropské unie

Obsah této datové oblasti tvoří dokumenty Evropské unie a Evropského společenství vydané v oficiálním věstníku Evropské unie – Official Journal. Jedná se o dokumenty, které byly oficiálně přeloženy do českého jazyka. Jsou to tedy všechny dokumenty, které od data 1.5.2004 vyšly ve věstníku v řadě L i C, a dále pak ty, které byly vydány v období od roku 1957 a na které se legislativa České republiky odvolává v odkazech pod čarou v rámci prováděcích předpisů, případně důvodových zpráv. Dokumenty v datovém zdroji jsou členěny dle ročníků a dle řad. Pro úplnost řada L obsahuje směrnice, nařízení, rozhodnutí, doporučení a další předpisy, kdežto řada C obsahuje nejrůznější informace, oznámení a přípravné akty. Dokumenty jsou v datovém zdroji označovány celexovým číslem.

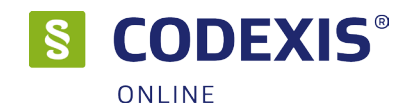

#### Judikatura České republiky

Datový zdroj Judikatura České republiky je tvořen vybranými judikáty, jež jsou důležitým zdrojem informací o uplatňování práva v praxi. Obsahuje nálezy, rozsudky, usnesení a jiná rozhodnutí všech článků soudní soustavy České republiky ve věcech civilních (občanské, obchodní, rodinné a pracovní právo), trestních i správních. Součástí je rovněž judikatura Ústavního soudu. Jednotlivé judikáty jsou přímo napojeny na dotčená ustanovení právních norem. Aplikace umožňuje vyhledávání v databázi dle různých kritérií (např. dle ročníku, typu rozhodnutí, návaznosti na konkrétní předpis apod.).

#### • Judikatura EU a ESLP

Obsahuje dokumenty řady C vydané autorem Evropský soudní dvůr od 1.5.2004, převážně rozhodnutí v řízení o předběžných otázkách. Vzájemně odpovídající žaloby a rozhodnutí jsou propojeny. Datový zdroj obsahuje též důležité historické dokumenty před 1.5.2004, ovšem ne všechny jsou zatím přeloženy do českého jazyka.

#### • Literatura

Datový zdroj Literatura je nejrozsáhlejší výběr informací z odborné literatury (Právo a Ekonomie). Jedná se o bibliografické záznamy důležitých knih, sborníků apod. z oblasti ekonomie a práva, obsahy periodik a anotace článků, plné texty výběrové a tematicky zařazované články a komentáře z řad odborné veřejnosti a informativní dokumenty.

# 2. Základní ovládání

## 2.1 Okno aplikace

Okno produktu CODEXIS® ONLINE můžeme pro snazší orientaci rozdělit do několika částí. V horní části se nachází hlavní nabídka nabízející přístup k veškerým funkcím programu seřazeným dle svého charakteru do přehledných skupin. Pod hlavní nabídkou je k dispozici panel nástrojů, kde jsou pro vás připravena tlačítka všech nejčastěji využívaných funkcí programu. Největší prostor samozřejmě zabírá pracovní plocha, která se rozkládá od zmíněného panelu nástrojů až po stavový řádek umístěný u samého spodního okraje okna programu CODEXIS® ONLINE, a je určena pro veškerou práci uživatele. V prostoru pracovní plochy jsou zobrazována veškerá další okna, ať už se jedná o dokumenty, či jakékoli jiné dialogy. Zobrazení pruhu je volitelné.

| *          | CODEXIS        | Prohleda       | t Dokument       | Nástroje                 | Uspořádání    | Doplňky     | Nápověda      |               |             |               |                |                 | Q                |                                  | 2 ATLAS Consulting                        | ር ር     | dhlásit |
|------------|----------------|----------------|------------------|--------------------------|---------------|-------------|---------------|---------------|-------------|---------------|----------------|-----------------|------------------|----------------------------------|-------------------------------------------|---------|---------|
|            | 🔺 Předo        |                | <i>č</i>         | §                        |               | 🔺 Předci    | hozí změna    |               |             | 5             |                | A               | Zvětšit písmo    |                                  |                                           |         | 53      |
| Výskyty    | W Násle        |                | Předchozí pozice | Najít<br>paragraf/článek | Srovnat znění | Váslei      | dující změna  | Tisk          | Export      | Duplikovat    |                | A               | Zmenšit písmo    |                                  |                                           | 3. srpn | na 2018 |
| 586/1992 S | b. Zákon o da  | aníc ×         |                  |                          |               |             |               |               |             |               |                |                 |                  |                                  |                                           | <       | < >     |
| 586/1992   | Sb. Zákor      | n o daních z   | příjmů           |                          |               |             |               |               |             |               |                |                 |                  |                                  | -                                         |         | ×       |
| Obsah      | Info           | Znění          | Související      |                          |               |             |               |               |             |               |                |                 |                  | znění                            | účinné od 31. května 201                  | 8 🔻     | ≡       |
| Název      |                |                |                  |                          |               |             |               |               |             |               |                |                 |                  |                                  |                                           |         |         |
| 586/199    | 2 Sb. Zákon o  | daních z příjm | ů                |                          |               |             |               |               |             |               | 586/1992       | Sh              |                  |                                  |                                           |         |         |
| Deterrit   | - 4 1          |                |                  |                          |               |             |               |               |             |               | ZÁKOI          | N               |                  |                                  |                                           |         |         |
| Legislati  | zaroj<br>va ČR |                |                  |                          |               |             |               |               |             | Č             | eské národr    | ní rady         | у                |                                  |                                           |         |         |
| -          |                |                |                  |                          |               |             |               |               |             | ze dr         | ie 20. listop  | adu 1           | 1992             |                                  |                                           |         |         |
| Autor      |                |                |                  |                          |               |             |               |               |             | c             | daních z p     | říjmů           |                  |                                  |                                           |         |         |
| Česká n    | árodní rada    |                |                  |                          |               |             |               |               |             | ve zněr       | ní zákona č. : | 35/19           | 93 Sb.           |                                  |                                           |         |         |
| Zdroi      |                |                |                  |                          | ve znění z    | ikonů č. S  | 96/1993 Sb.,  | č. 157/1993   | Sb., č. 19  | 96/1993 Sb.,  | č. 323/1993    | 3 Sb.,          | č. 42/1994 Sb.   | , č. 85/1994 Sb., č. 114/1994 S  | Sb., č. 259/1994 Sb.                      |         |         |
| Sbírka zá  | ikonů          |                |                  |                          | c. 32/1995    | SD., C. 8/  | (/1995 SD., C | . 118/1995 5  | SD., C. 145 | 9/1995 SD., ( | 248/1995 S     | SD., C.         | . 316/1996 SD.   | , C. 18/1997 SD., C. 151/1997 S  | SD., C. 209/1997 SD.                      |         |         |
|            |                |                |                  |                          | Sh č 170      | 1000 Sh     | č 225/1000    | Sh nálezu     | líletavník  | 149/1990 S    | 3/2000 Sh 7    | so su<br>zákoni | 1, C. 333/1990   | 50., C. 63/1999 50., C. 129/199  | 55 50., C. 144/1999<br>Sh. č. 100/2000 Sh |         |         |
| Datum      | /ydání         |                |                  |                          | č 103/200     | 0.Sh č      | 121/2000 Sh   | č 132/200     | 0 Sh č      | 241/2000 St   | , č 340/200    | 00 Sh           | č 492/2000 0     | Sh č 117/2001 Sh č 120/20        | 01 Sh č 239/2001                          |         |         |
| 18. prosi  | nce 1992       |                |                  |                          | Sb., č. 453   | 2001 Sb.    | č. 483/2001   | Sb. č. 50/2   | 002 Sb      | č. 128/2002   | Sb., nálezu    | Ústav           | ního soudu č.    | 145/2002 Sb., zákonů č. 198/20   | 002 Sb., č. 210/200                       | 2       |         |
| Účinný     | bd             |                |                  |                          | Sb., č. 260   | 2002 Sb     | , č. 308/2002 | Sb., č. 575   | /2002 Sb    | ., č. 162/200 | 3 Sb., č. 362  | 2/2003          | 3 Sb., č. 438/20 | 003 Sb., č. 19/2004 Sb., č. 47/2 | 2004 Sb., č. 49/2004                      | -       |         |
| 1. ledna   | 1993           |                |                  |                          | Sb., č. :     | 57/2004     | Sb., č. 280/2 | 004 Sb., č. 3 | 359/2004    | Sb., č. 360/2 | 2004 Sb., č.   | 436/2           | 004 Sb., č. 56   | 2/2004 Sb., č. 628/2004 Sb., č.  | 669/2004 Sb., č.                          |         |         |
| Účinnú     | do             |                |                  |                          | 676/2004 S    | b., č. 179  | /2005 Sb., č. | 217/2005 S    | b., č. 342  | 2/2005 Sb., č | 357/2005 5     | Sb., č.         | 441/2005 Sb.,    | č. 530/2005 Sb., č. 545/2005 S   | Sb., č. 552/2005 Sb                       |         |         |
| bez ome    | zení           |                |                  |                          | č. 56/2006    | Sb., č. 57  | /2006 Sb., č. | 109/2006 S    | b., č. 112  | /2006 Sb., č  | . 179/2006 S   | Sb., č.         | 189/2006 Sb.,    | č. 203/2006 Sb., č. 223/2006 S   | Sb., č. 245/2006 Sb                       |         |         |
|            |                |                |                  |                          | č. 264/2006   | Sb., č. 2   | 9/2007 Sb., d | . 67/2007 S   | b., č. 159  | /2007 Sb., č  | . 261/2007 5   | Sb., č.         | 296/2007 Sb.,    | č. 362/2007 Sb., č. 126/2008 \$  | Sb., č. 306/2008 Sb                       |         |         |
| PDF ke     | stažení        |                |                  |                          | č. 482/200    | 3 Sb., č. 2 | 2/2009 Sb., č | 87/2009 St    | o., č. 216/ | /2009 Sb., č. | 221/2009 S     | b., č. :        | 227/2009 Sb.,    | č. 281/2009 Sb., č. 289/2009 S   | 8b., č. 303/2009 Sb.                      |         |         |
| 🔁 Pův      | odní text      |                |                  |                          | č. 304/20     | 09 Sb., č.  | 326/2009 St   | o., č. 362/20 | 09 Sb., č.  | . 199/2010 S  | b., č. 346/20  | 010 St          | b., č. 348/2010  | Sb., č. 73/2011 Sb., č. 188/201  | 11 Sb., č. 329/2011                       |         |         |
| Denné      |                |                |                  |                          | Sb., č.       | 353/2011    | Sb., č. 355/2 | 011 Sb., č.   | 370/2011    | Sb., č. 375/  | 2011 Sb., č.   | 420/2           | 011 Sb., č. 428  | /2011 Sb., č. 458/2011 Sb., č.   | 466/2011 Sb., č.                          |         |         |
| Poznám     | ка             |                |                  |                          | 470/2011 \$   | b., č. 192  | 2/2012 Sb., č | 399/2012 5    | Sb., č. 401 | 1/2012 Sb., i | 5. 403/2012    | Sb., č.         | . 428/2012 Sb.   | č. 500/2012 Sb., č. 503/2012     | Sb., č. 44/2013 Sb.                       |         |         |

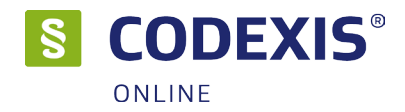

# 2.2 Nabídka datových zdrojů

Přehled datových zdrojů se nachází na kartě CODEXIS, přehled doplňků pak na kartě Doplňky. Vybráním příslušných datových zdrojů globálně nastavíte, v kterých datových zdrojích se má provádět hledání.

| <b>^</b>    | CODEXIS | Prohledat  | Dokument            | Nástroje          | Uspořádání   | Doplňky | Nápověda            |
|-------------|---------|------------|---------------------|-------------------|--------------|---------|---------------------|
| Legislativa | ČR Jud  | ikatura ČR | C<br>Legislativa EU | Judikatura EU a B | ESLP Literat | ura Sk  | ovenská legislativa |

Mimo kartu CODEXIS můžete výběr datových zdrojů nastavit i v jednotlivých oknech hledání jako je např. Prohledat – Dle názvu.

| Zadejte hledaný text       Q         ✓ Používat při vyhledávání lemmatizaci       Vyhledávat pouze v dokumentech účinných k výchozímu datu (13. srpna 2018)         ③ Když zadáte text do uvozovek "hledaný text" tak se hledá jako přesná fráze.         Vyberte okruh dokumentů, ve kterém chcete provést vyhledávání:  | /yhledávání v názvech dokumentů                                                                                                    |                         |                  | × |  |  |  |
|----------------------------------------------------------------------------------------------------|----------------------------------------------------------------------------------------------------|-------------------------|------------------|---|--|--|--|
| Zadejte hledaný text       Q         ✓ Používat při vyhledávání <u>lemmatizaci</u> Vyhledávat pouze v dokumentech účinných k výchozímu datu (13. srpna 2018)         ③ Když zadáte text do uvozovek "hledaný text" tak se hledá jako přesná fráze.         Vyberte okruh dokumentů, ve kterém chcete provést vyhledávání: |                                                                                                    |                         |                  |   |  |  |  |
| <ul> <li>Používat při vyhledávání <u>lemmatizaci</u></li> <li>Vyhledávat pouze v dokumentech účinných k výchozímu datu (13. srpna 2018)</li> <li>Když zadáte text do uvozovek "hledaný text" tak se hledá jako přesná fráze.</li> <li>Vyberte okruh dokumentů, ve kterém chcete provést vyhledávání:</li> </ul>           | Zadejte hledaný text                                                                                                    | Q                       |                  |   |  |  |  |
| Vyberte okruh dokumentů, ve kterém chcete provést vyhledávání:                                                                                                    | <ul> <li>Používat při vyhledávání <u>lemmatizaci</u></li> <li>Vyhledávat pouze v dokumentech účinných k výchozímu datu (13. srpna 2018)</li> <li>Když zadáte text do uvozovek "hledaný text" tak se hledá jako přesná fráze.</li> </ul> |                         |                  |   |  |  |  |
|                                                                                                    | Vyberte okruh dokumentů, ve kterém chce                                                                                                    | te provést vyhledávání: |                  |   |  |  |  |
| 🖿 Legislativa ČR 🛛 🕙 Judikatura ČR 🔽 Legislativa EU                                                                                                    | 🕨 Legislativa ČR                                                                                                    | 🚇 Judikatura ČR         | C Legislativa EU |   |  |  |  |
| 😒 Judikatura EU a ESLP 🛛 📚 Literatura 💽 Vzory smluv                                                                                                    | 😌 Judikatura EU a ESLP                                                                                                    | 📚 Literatura            | Vzory smluv      |   |  |  |  |
| Slovenská legislativa                                                                                                    | Slovenská legislativa                                                                                                    |                         |                  |   |  |  |  |

Na kartě **Doplňky** pak naleznete seznam dostupných doplňků. Více o samotných doplňcích naleznete v samostatné kapitole.

| *       | CODEXIS           | Prohledat | Dokument       | Nástroje               | Uspořádání    | Doplňky N                           | lápověda                   |                              |                 |                       | Q                         |                                   |                         |
|---------|-------------------|-----------|----------------|------------------------|---------------|-------------------------------------|----------------------------|------------------------------|-----------------|-----------------------|---------------------------|-----------------------------------|-------------------------|
| Vzory s | mluv Rekodifikaci | Komentáře | Právní výpočty | A-Z<br>Právní slovníky | Sledované ČSN | Transformace<br>přestupkového práva | Monitor<br>Veřejné zakázky | Monitor<br>Obecní samospráva | Monitor<br>Daně | Monitor<br>Účetnictví | Monitor<br>Personalistika | Monitor<br>Ochrana osobních údajů | Monitor<br>Stavebnictví |

# 2.3 Panel nástrojů (pás karet)

Panel nástrojů programu CODEXIS® ONLINE je tvořen pásem karet známým např. z MS Office. Tento pás karet obsahuje všechny zásadní funkce programu CODEXIS® ONLINE systematicky setříděné do jednotlivých karet. Jednotlivé karty jsou pevně definovány. Jaká tlačítka jsou na jednotlivých kartách ve výchozím stavu zobrazena, je dáno datovým zdrojem. Některá tlačítka mohou být aktivní až v určitých stavech - např. až když je otevřen jakýkoliv dokument.

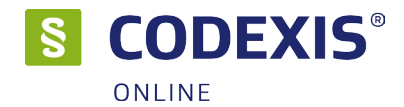

# 2.4 Panel záložek (navigační panel)

Navigační panel zobrazuje všechna otevřená okna dokumentů napříč datovými zdroji ve formě záložek. Pomocí těchto záložek můžete jednoduše přepínat mezi jednotlivými otevřenými okny dokumentů. Na každé záložce je zobrazen začátek názvu dokumentu, kdy celý název dokumentu je zobrazen v hintu po setrvání myši nad záložkou. Jednotlivé záložky jsou barevně odlišeny dle datových zdrojů, ve kterých jsou okna s dokumenty otevřena. Záložka, která představuje právě aktivní okno dokumentu, je zvýrazněna. V případě, že je otevřen větší počet dokumentů a na panelu již není místo k zobrazení další záložky, jsou v pravém a levém okraji panelu zobrazena tlačítka k posunu zobrazené oblasti (horní tlačítko – posun o krok, dolní tlačítko – posun na konec).

| Výsledek vyhledávání | 586/1992 Sb. Zákon o daních z | Rukověť starosty - Práva a povi | 89/2012 Sb. Zákon občanský zá | Konsolidované znění - 20081 🗙 | < > |
|----------------------|-------------------------------|---------------------------------|-------------------------------|-------------------------------|-----|
|                      |                               |                                 |                               |                               |     |

# 2.5 Pracovní plocha

Samotná práce s dokumenty produktu CODEXIS® ONLINE probíhá ve střední části okna, zvaného pracovní plocha. Na pracovní ploše jsou zobrazována veškerá okna, s nimiž se při své práci setkáte, právě zde jsou zobrazovány veškeré otevírané dokumenty, předpisy a nástroje pro práci s nimi.

| 89/2 | 2012 SI | o. Zákon             | občanský :                | zákoník                              |                                                                 |                                                      |                                                             |                                                    |                                     |                                         |           |            |   |  |
|------|---------|----------------------|---------------------------|--------------------------------------|-----------------------------------------------------------------|------------------------------------------------------|-------------------------------------------------------------|----------------------------------------------------|-------------------------------------|-----------------------------------------|-----------|------------|---|--|
| O    | bsah    | Info                 | Znění                     | Související                          |                                                                 |                                                      |                                                             |                                                    |                                     | znění účinné od <b>1. čer</b>           | vence 201 | 8 🔻 🖓      | = |  |
|      |         |                      |                           |                                      |                                                                 | S                                                    | DÍL 1<br>Soukromé právo                                     |                                                    |                                     |                                         |           | 23         |   |  |
|      |         |                      |                           |                                      |                                                                 |                                                      | § 1                                                         |                                                    |                                     |                                         | 91        | 19         |   |  |
|      |         | (1) Usta<br>práva v  | anovení pr<br>eřejného.   | ávního řádu upra                     | avující vzájemná práva a pov                                    | vinnosti osob vytvá                                  | řejí ve svém souhrnu so                                     | ukromé právo. Uplatňová                            | ání soukromého                      | práva je nezávislé                      | na upla   | tňování    |   |  |
| >    |         | (2) Nez<br>týkající  | akazuje-li<br>se postav   | to zákon výslovr<br>ení osob, včetně | ně, mohou si osoby ujednat p<br>práva na ochranu osobnosti.     | práva a povinnosti                                   | odchylně od zákona; zal                                     | rázána jsou ujednání po                            | rušující dobré m                    | iravy, veřejný pořád                    | lek neb   | o právo    |   |  |
| Τ    |         |                      |                           |                                      |                                                                 |                                                      |                                                             |                                                    |                                     |                                         |           |            |   |  |
|      |         |                      |                           |                                      |                                                                 |                                                      | § 2                                                         |                                                    |                                     |                                         | 54        | <b>I</b> 6 |   |  |
|      |         | (1) Kaž<br>jakož i s | dé ustanov<br>s trvalým z | vení soukromého<br>řetelem k hodno   | o práva lze vykládat jenom ve<br>nám, které se tím chrání. Rozi | e shodě s <u>Listinou z</u><br>zejde-li se výklad je | <u>základních práv a svoboc</u><br>dnotlivého ustanovení po | a ústavním pořádkem v<br>uze podle jeho slov s tím | ůbec, se zásada<br>nto příkazem, mu | ami, na nichž spočí<br>usí mu ustoupit. | vá tento  | zákon,     |   |  |
|      |         | (2) Zák<br>dovoláv   | onnému u<br>at slov prá   | stanovení nelze<br>ávního předpisu ر | přikládat jiný význam, než jak<br>proti jeho smyslu.            | ký plyne z vlastníh                                  | o smyslu slov v jejich vz                                   | ájemné souvislosti a z ja                          | isného úmyslu za                    | ákonodárce; nikdo                       | se však   | ( nesmí    |   |  |

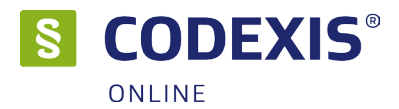

# 3. Začátky práce s programem

Představa situace, kdy Vás čeká zdlouhavé listování sbírkou zákonů, nejrůznějšími novelami a hromadou dalších tiskovin, jen proto, abyste nalezli kýžený zákon, či jen určitý jeho paragraf, jistě není nic milého. Produkt CODEXIS® ONLINE vám umožní zapomenout na všechny tyto starosti a bez jakýchkoli obtíží, které by s sebou klasický způsob přinesl, najít rychle a z pohodlí své kanceláře nebo domova kýženou informaci.

Jednoduchost, eleganci a rychlost nalezení požadovaného dokumentu, kterou si předvedeme na následujících příkladech, si jistě brzy zamilujete i vy.

## 3.1 Domovská stránka

Domovská stránka sdružuje rozhraní pro přístup k důležitým součástem:

 vstupní pole pro jednotné vyhledávání umožňuje základní prohledání v rozsahu názvu dokumentů a fulltextového hledání, jehož výsledky jsou následně společně interpretovány podle četnosti a významnosti nalezených výskytů

• přístup k oblíbeným a naposledy otevřeným dokumentům, které poskytují rychlý náhled na uvedené množiny a přístup k zobrazení odpovídajících plných seznamů

• přístup k obsahovým novinkám, které přinesly poslední aktualizace

Domovskou stránku je možno přizpůsobit Vašim potřebám pomocí jednoduchého dialogu, který je vyvolán stisknutím symbolu ozubeného kolečka.

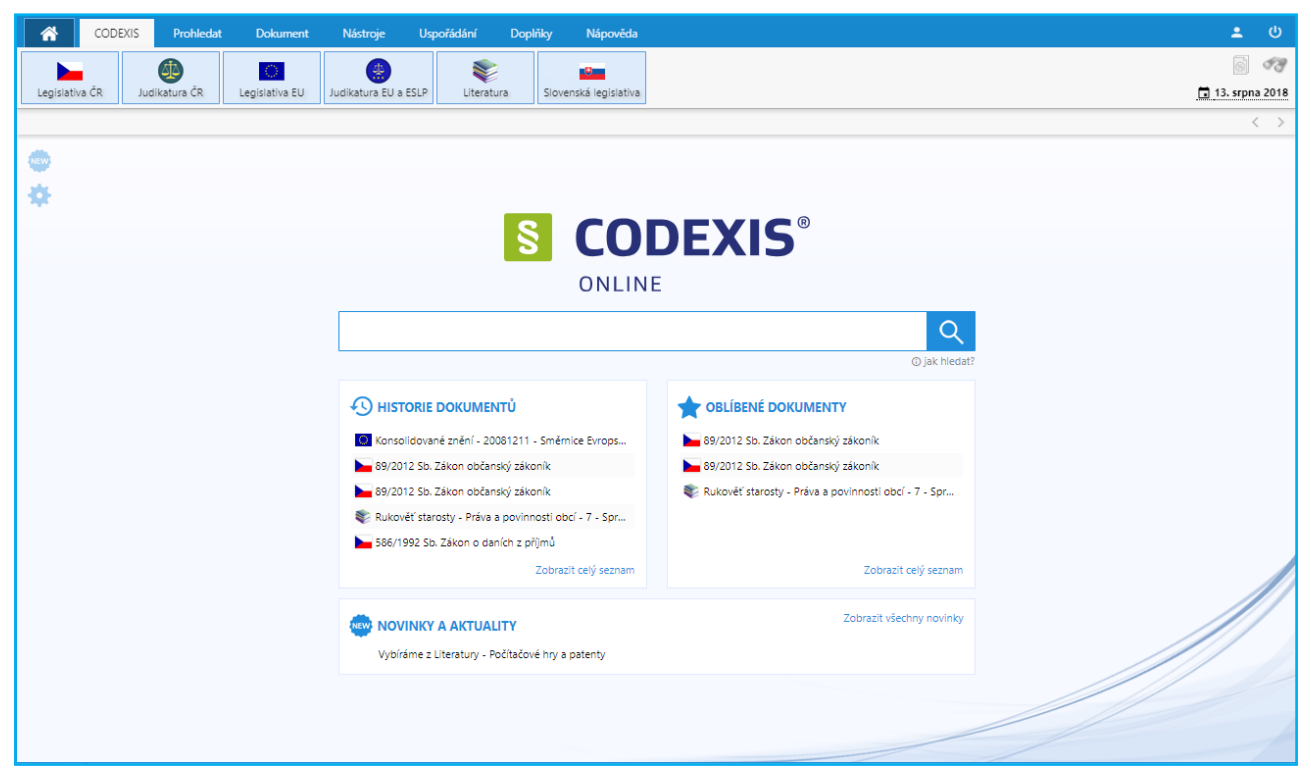

Oba přístupy mají pro uživatele identickou funkčnost a jejich dostupnost se řídí jednoduchým pravidlem – když není zobrazena domovská stránka, zobrazí se přístup v aplikačním záhlaví.

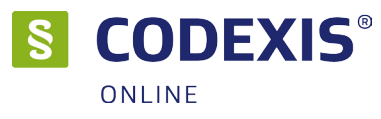

Vstupní bod pro jednotné vyhledávání v sobě nese 3 funkční podrámce:

#### 1. Historie posledních použitých dotazů

Funkčnost historie posledních použitých dotazů je spojena s podrobnou historií, kde jsou archivovány zadávané dotazy v širším historickém období.

Podrobná historie se nachází v okně s výsledky vyhledávání na záložce historie a přístup k ní je umožněn volbou "Přejít na historii hledání".

#### 2. Našeptávač s integrací standardních zkratek

Funkce našeptávače sdružuje:

doporučení často zadávaných výrazů v množině uživatelů CODEXIS® ONLINE, které jsou příbuzné s
právě zadávaným řetězcem

 doporučené dokumenty, které uživatelé často otevírají, pokud zadávají dotazy podobné textu ve vstupním poli

 umožnění přímého otevření dokumentu, pokud tvoří zadaný řetězec definovanou zkratku (standardní či uživatelskou)

#### 3. Přístup k provedení vyhledání v jiném datovém zdroji

Pokud se při zadávání uživatel rozhodne, že prohledání provede v jiném datovém zdroji, zatrhne daný datový zdroj a systém provede hledání nad všemi.

## 3.2 Okno s výsledky vyhledávání

Po provedení vyhledání je uživateli otevřeno okno s výsledky vyhledávání v daném datovém zdroji.

Okno je integrováno do pruhu s otevřenými dokumenty, kde je příslušná záložka vždy jako první a je na ní možno kdykoli přejít stejně jako na otevřený dokument.

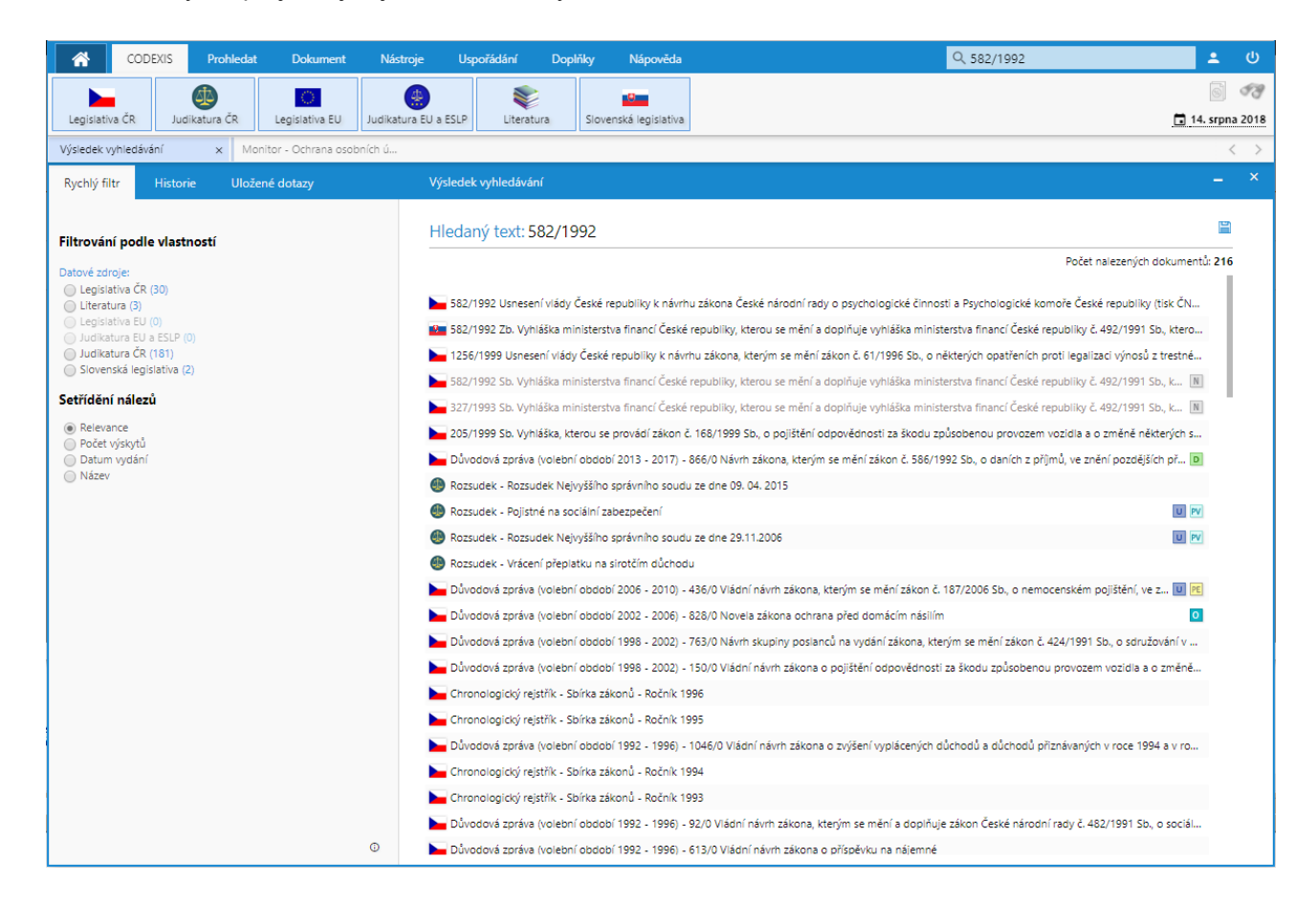

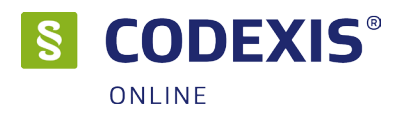

Výsledky vyhledávání jsou rozděleny na část se seznamem vyhovujících dokumentů a na část, kde je panel filtrů a záložka s podrobnou historií dotazů.

Panel filtrů umožňuje zúžit množinu vyhovujících dokumentů dle stanovaných kritérií ve zvoleném datovém zdroji.

Filtrační kritéria tvoří skupiny, kdy kombinacemi omezení lze velmi variabilně a účelně zpřesňovat výslednou množinu dokumentů. Pro určování výsledné množiny platí jednoduchá pravidla – mezi skupinami platí poměr "a zároveň" (zužující) a uvnitř skupin poměr "nebo" (rozšiřující).

Nálezy lze rovněž třídit podle relevance, počtu výskytů, data vydání a názvu.

Podrobná historie archivuje dotazy použité jednotným vyhledáváním. Dotazy jsou sdružovány do skupin. Výběrem dotazu se znovu provede původní prohledání nad aktuálním stavem dat. Množina výsledků se tedy může s odstupem času i částečně měnit.

| Rychlý filtr      | Historie       | Uložené dotazy |
|-------------------|----------------|----------------|
| Dnes:             |                |                |
| 582/1992          |                | 📴 🖲 🗐 🖾 🃚 🖿    |
| Pondělí 13. 8. 20 | 018:           |                |
| pole              |                | 💶 🖲 🧶 🛄 🃚 🖿    |
| Úterý 5. 6. 2018  | :              |                |
| letecký pře       | dpis           | ۲              |
| lketecký př       | edpis          | ۹ 🕒            |
| 187/2006          |                | (!) 🖿 🖿        |
| silniční daň      | i              | (b)            |
| Úterý 22. 5. 201  | 8:             |                |
| vnitřní smě       | rnice          | (b)            |
| vnitropodn        | ikové směrnice | e 🕘 🖿          |

Pokud byl evidován dotaz z jiného datového zdroje, dojde po jeho výběru k přepnutí do odpovídajícího datového zdroje, kde bude dotaz proveden.

Dotaz lze z historie odstranit klepnutím na ikonu koše.

## 3.3 Hledání dokumentu v tématech

Máte-li o hledaném dokumentu patřičné množství informací, můžete jej otevřít vskutku rychle. Hledáte-li kupříkladu Zákon o dani z nemovitostí, přičemž znáte jeho název, lze postupovat v následujících krocích.

#### Otevření tematického okruhu

Z pásu karet (hlavní nabídky) otevřete Nástroje / Tematické okruhy a v nově otevřeném okně vyberete ze stromové struktury **Daňová soustava -> Téma č.3 - Daň z nemovitostí -> 338/1992 Sb. Zákon o** dani z nemovitostí.

| CODEXIS Prohledat Dokument                                | Nástroje Uspořádání                | Doplňky Nápověda                | Q 582/1992        | ك 🛓              |
|-----------------------------------------------------------|------------------------------------|---------------------------------|-------------------|------------------|
|                                                           | - 🔶 🛷                              | $\Theta \times$                 |                   | 6 53             |
| Tématické okruhy Sbírka zákonů Legislatíva SR Histori     | ie Oblíbené Sledované              | Časová osa Nastavení            |                   | 🖬 14. srpna 2018 |
| Výsledek vyhledávání Monitor - Ochrana osobníc            | th ú                               |                                 |                   | < >              |
| 順 Tématické oblasti - Legislativa ČR                      |                                    |                                 |                   | □ ×              |
| Daňová soustava   Téma č. 3 - Daň z nemovitých věcí       |                                    |                                 | Q Rychlá filtrace | 🗲 Zpět           |
| 338/1992 Sb. Zákon o dani z nemovitých věcí               |                                    |                                 |                   | RD               |
| 62/1994 FZ Pokyn D-82 výklad k ustanovení zákona o dani   | i z nemovitostí (Čj. 261/9 434/19! | 94)                             |                   | N                |
| 39/1997 FZ Pokyn D-156 o prominutí daně z nemovitostí (   | Čj. 261/9 218/1997)                |                                 |                   | D                |
| 28/2001 FZ Pokyn D-214 - Uplatňování daně z nemovitostí   | í u stavebních pozemků (Čj. 393/   | (11 484/2001)                   |                   | N                |
| 10/2004 FZ Pokyn D-259 o prominutí zvýšení daně a penál   | le na dani z nemovitostí (Čj. 261/ | /112 380/2003 dne 14. 1. 2004)  |                   |                  |
| 298/2014 Sb. Vyhláška o stanovení seznamu katastrálních ú | území s přiřazenými průměrnými     | i základními cenami zemědělskýc | ch pozemků        | D                |
|                                                           |                                    |                                 |                   |                  |
|                                                           |                                    |                                 |                   |                  |

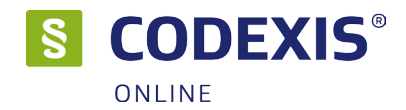

# 3.4 Fulltextové vyhledávání

Nástrojem, bez kterého si žádný zkušený uživatel produktu CODEXIS® ONLINE již svou práci nedovede představit, je zajisté fulltextové vyhledávání. Obdobný nástroj je běžný například při vyhledávání informací na internetu, avšak v případě programu CODEXIS® ONLINE představuje neuvěřitelně rychlý způsob, jak nalézt požadované informace při znalosti jen minimálního množství údajů o hledaném dokumentu. Fulltextové vyhledávání vám umožní nalézt vámi zadaná slova, případně propojená logickou spojkou, v celém nezměrném obsahu vybrané datové oblasti produktu, nabízí tedy mnohem víc než pouhé prohledání názvů dokumentů, jak tomu bylo v případě předchozím.

Pro jednoduchý příklad si představíme situaci, kdy máme za úkol zjistit, který zákon a která jeho část se zabývá pracovní dobou. Za normálních okolností by téměř každého, kdo není znalý problematiky a tento úkol dostane na svá bedra, polil studený pot. S produktem CODEXIS® ONLINE se úkol stává dětskou hrou.

#### Fulltextové vyhledávání

Nástroj fulltextového vyhledávání lze vyvolat přímo z panelu nástrojů, klepnutím na ikonu **Prohledat/ Fulltextem**, otevře se okno Vyhledávání v textech dokumentů.

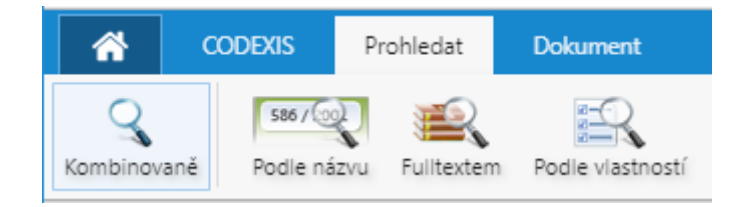

#### Tvorba dotazu

Aby mohla aplikace prohledat obsah dokumentů, je nezbytné nejprve provést zadání nového dotazu. Dotaz se skládá z jednotlivých slov, která jsou spojena logickou spojkou A. Jednotlivá slova se zadávají v poli hledaného textu, a to stejným způsobem jako v případě zadání dotazu ve webových vyhledávačích. Např. můžeme zadat dotaz "pracovní doba". Jakmile jsou zadána slova v dotazu, můžete nechat vyhledat příslušné spojení klepnutím na tlačítko **Vyhledat**.

| Vył                                                                               | ledávání v textech dokumentů                                              |                         |                  |   | × |  |  |  |  |
|-----------------------------------------------------------------------------------|---------------------------------------------------------------------------|-------------------------|------------------|---|---|--|--|--|--|
|                                                                                   |                                                                           |                         |                  |   |   |  |  |  |  |
|                                                                                   | dph                                                                       |                         |                  | Q |   |  |  |  |  |
|                                                                                   | Používat při vyhledávání lemmatizaci                                      |                         |                  |   |   |  |  |  |  |
|                                                                                   | Vyhledávat v <u>souvislostech</u>                                         |                         |                  |   |   |  |  |  |  |
|                                                                                   | Vyhledávat pouze v dokumentech účinných k výchozímu datu (14. srpna 2018) |                         |                  |   |   |  |  |  |  |
| O Vyhledávání probíhá fulitextovou metodou a je specializováno na text dokumentu. |                                                                           |                         |                  |   |   |  |  |  |  |
|                                                                                   | Vyberte okruh dokumentů, ve kterém chce                                   | te provést vyhledávání: |                  |   |   |  |  |  |  |
|                                                                                   | ⊨ Legislativa ČR                                                          | 🕘 Judikatura ČR         | C Legislativa EU |   |   |  |  |  |  |
|                                                                                   | 😌 Judikatura EU a ESLP                                                    | 📚 Literatura            | Vzory smluv      |   |   |  |  |  |  |
|                                                                                   | Slovenská legislativa                                                     |                         |                  |   |   |  |  |  |  |

#### Rozšířené hledání

Systém umožňuje také rozšířené dotazování pomocí tzv. prefixů (před slovem) či označením celéhospojení (například označení přesné fráze, které musí začínat a končit znakem ").

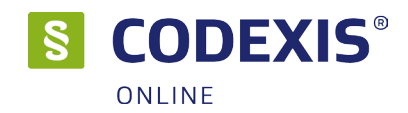

## 3.5 Otevření dokumentu dle čísla nebo názvu

Dalším z účinných způsobů vyhledávání dokumentů v produktu CODEXIS® ONLINE je za využití nástroje Vyhledávání v názvech dokumentů. Okno tohoto vyhledávání může být vyvoláno z hlavní nabídky Prohledat / Podle názvu přináší možnost rychlého ověření přítomnosti dokumentu hledaného názvu či čísla v kterékoli z datových oblastí produktu, a to v rámci jednoho snadného kroku.

| Vyhledávání v názvech dokumentů                                                                                                    |                                                                                                    |                  | × |  |  |  |  |  |
|----------------------------------------------------------------------------------------------------|----------------------------------------------------------------------------------------------------|------------------|---|--|--|--|--|--|
|                                                                                                    |                                                                                                    |                  |   |  |  |  |  |  |
| 586                                                                                                    |                                                                                                    | Q                |   |  |  |  |  |  |
| <ul> <li>Používat při vyhledávání jemmatizaci</li> <li>Vyhledávat pouze v dokumentech účin</li> <li>Můžete hledat i více přesných frází? !</li> </ul> | Používat při vyhledávání <u>lemmatizaci</u> Vyhledávat pouze v dokumentech účinných k výchozímu datu (14. srpna 2018)<br>Můžete hledat i více přesných frází? Stačí je vždy označit na začátku a konci znaky " |                  |   |  |  |  |  |  |
| Vyberte okruh dokumentů, ve kterém chce                                                                                                    | te provést vyhledávání:                                                                                                    |                  |   |  |  |  |  |  |
| 🖿 Legislativa ČR                                                                                                    | 🚇 Judikatura ČR                                                                                                    | C Legislativa EU |   |  |  |  |  |  |
| 🙁 Judikatura EU a ESLP                                                                                                    | 😻 Literatura                                                                                                    | Vzory smluv      |   |  |  |  |  |  |
| Slovenská legislativa                                                                                                    |                                                                                                    |                  |   |  |  |  |  |  |

# 3.6 Práce s dokumentem

Až doposud jste se seznamovali s různými způsoby vyhledání dokumentu a přístupu k jeho obsahu, ale samotná práce s daty a informacemi začíná až ve chvíli, kdy je dokument vyhledán a otevřen. Ačkoli je schopnost správného a efektivního vyhledání požadovaného dokumentu nesmírně důležitá, neméně významnou roli při práci hraje schopnost ovládání okna dokumentu produktu CODEXIS® ONLINE. Jak efektivně pracovat s dokumenty si popíšeme na následujících stránkách.

|   | Obsah | Info   | Znění Související              | znění účinné od 1. ledna 2018 🔻                                                                                                    | ≡ |
|---|-------|--------|--------------------------------|----------------------------------------------------------------------------------------------------|---|
|   |       |        |                                |                                                                                                    |   |
|   |       |        |                                | 289/1995 Sb.                                                                                                    |   |
|   |       |        |                                | ZÁKON                                                                                                    |   |
|   |       |        |                                | ze dne 3. listopadu 1995                                                                                                    |   |
|   |       | vo 70ŏ | ní zákonů č 229/1000 Sh. č     | o lesich a o změně a doplnění některých zákonů (lesní zákon)<br>cripnon sp. č. tapinon sp. č. zejpona sp. č. apinona sp. č. tapinona sp. č. tapino sp. č. tatinone sp. č. takino                                                                                                    |   |
|   |       | 222/20 | 06 Sb., č. 230/2006 Sb., č. 12 | 4/2008 Sb., č. 152/2008 Sb., č. 20/2002 Sb., č. 227/2009 Sb., č. 149/2009 Sb., č. 172009 Sb., č. 444/2009 Sb., č. 100/2008 Sb., č. 444/2009 Sb., č. 280/2013 Sb., č. 444/2009 Sb., č. 200/2012 Sb., č. 280/2013 Sb., č. 444/2009 Sb., č. 501/2012 Sb., č. 280/2013 Sb., č. 444/2009 Sb., č. 501/2012 Sb., č. 503/2012 Sb., č. 280/2013 Sb., č. 444/2009 Sb., č. 501/2012 Sb., č. 501/2012 Sb., č. 280/2013 Sb., č. 444/2009 Sb., č. 501/2012 Sb., č. 501/2012 Sb., č. 501/2012 Sb., č. 501/2012 Sb., č. 501/2012 Sb., č. 501/2012 Sb., č. 501/2012 Sb., č. 280/2013 Sb., č. 444/2009 Sb., č. 501/2012 Sb., č. 501/2012 Sb.,                                                                                                    |   |
|   |       |        | zákonného opatření č. 34       | 14/2013 Sb., zákonů č. 64/2014 Sb., č. 15/2015 Sb., č. 250/2016 Sb., č. 62/2017 Sb., č. 183/2017 Sb. a č. 225/2017 Sb.                                                                                                    |   |
|   |       |        |                                |                                                                                                    |   |
|   |       |        |                                |                                                                                                    |   |
| > |       | Parlam | ent se usnesl na tomto zákon   | ě České republiky:                                                                                                    |   |
| _ |       |        |                                |                                                                                                    |   |
|   |       |        |                                |                                                                                                    |   |
|   |       |        |                                | Zákon o lesích                                                                                                    |   |
|   |       |        |                                |                                                                                                    |   |
|   |       |        |                                | and an and a second second sec |   |
|   |       |        |                                | HLAVA PRVNI                                                                                                    |   |
|   |       |        |                                | Uvodní ustanovení                                                                                                    |   |
|   |       |        |                                |                                                                                                    |   |
|   |       |        |                                | ODDÍL PRVNÍ                                                                                                    |   |
|   |       |        |                                |                                                                                                    |   |

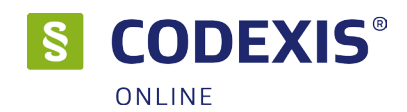

Nejprve si tedy pro orientaci přiblížíme strukturu textů v dokumentech. V úvodu každého dokumentu se nachází hlavička, ve které naleznete informace o čísle, názvu, původu dokumentu a zejména o zapracovaných novelách. Dále se v dokumentech setkáte s částmi, paragrafy a odstavci. U české legislativy se setkáváte také s časovými řezy, proto můžete v dokumentech nalézt žlutou čáru, která vás informuje o změnách, k nimž v definovaném časovém období došlo. Dále zde naleznete poznámky pod čarou.

Při práci s dokumenty máte k dispozici obsah, který vám usnadní procházení textů, který naleznete na záložce **Obsah** v doplňujícím panelu. V textech dokumentů se setkáte s hypertextovými odkazy, jejichž prostřednictvím se můžete snadno a rychle přesunout na konkrétní dokument nebo přímo jeho konkrétní část, na kterou se aktuálně zobrazený text odkazuje.

S dokumentem produktu CODEXIS® ONLINE mohou být prováděny všechny běžné operace, jako je označování do bloků, kopírování do schránky a tisk.

# 3.7 Související

Neodmyslitelnou součástí práce s dokumentem je i zobrazení souvisejících dokumentů. V doplňující záložce dokumentu nazvané Související se nachází přehled souvisejících dokumentů k celému předpisu, které jsou seskupeny do následujících kategorií:

- Aktivní derogace
- Pasivní derogace
- Dotčené předpisy
- Prováděcí předpisy
- Související judikatura
- Související předpisy EU
- Související předpisy ESD/ESLP
- Související literatura

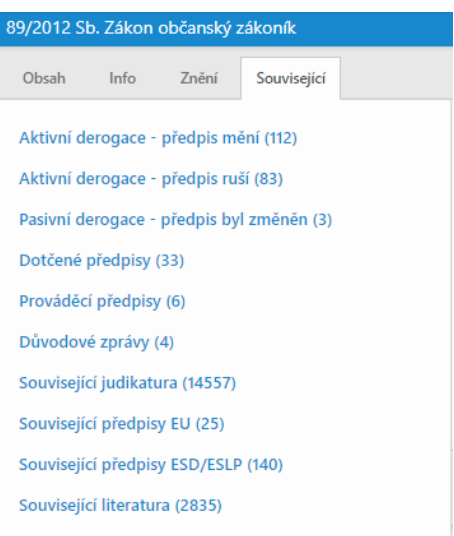

# 3.8 Související dokumenty k §

Kromě souhrnných informací k celému dokumentu jsou i navázané související dokumenty, novelizační předpisy a komentáře k paragrafům. Znázorňují to ikonky, které jsou napravo od čísla paragrafu. První ikonka jsou novelizační předpisy, poté jsou související dokumenty a poslední ikonkou jsou komentáře.

§ 2

🗐 15 🗐 80 📜 64

Při kliknutí na zvolenou ikonku Související dokumenty se dokument přepne do záložky související. Komentáře jsou popsány v samostatné kapitole č. 5.4.

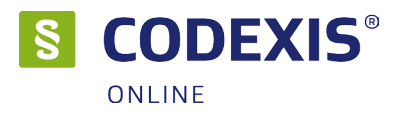

# 4. Pokročilé funkce

Karta Nástroje a karta Dokument obsahuje několik pokročilých funkcí pro práci se systémem CODEXIS® ONLINE jako je např. seznam oblíbených dokumentů, seznam paragrafů.

| *         | CODEXIS           | Prohledat            | Dokument              | Nástroje                 | Uspořádání    | Doplňky    | Nápověda     |      |        |            | Q : | 586             | ±.  | ATLAS Consulting | (U) Odhlásit       |
|-----------|-------------------|----------------------|-----------------------|--------------------------|---------------|------------|--------------|------|--------|------------|-----|-----------------|-----|------------------|--------------------|
| D         | Ś                 | I.                   |                       | ۰ 🚖                      | <b>43</b>     | 9          | $\times$     |      |        |            |     |                 |     |                  | 6 48               |
| Tématické | okruhy Sbírka zák | Rejs<br>onů Legislat | třík<br>tiva SR Histo | orie Oblíbené            | Sledované     | Časová osa | Nastavení    |      |        |            |     |                 |     | <b>D</b> 1       | 14. srpna 2018     |
|           |                   |                      |                       |                          |               |            |              |      |        |            |     |                 |     |                  |                    |
| Â         | CODEXIS           | Prohledat            | Dokument              | Nástroje                 | Uspořádání    | Doplňky    | Nápověda     |      |        |            | Q : | 586             | ± / | ATLAS Consulting | <b>()</b> Odhlásit |
|           | A Předchozí       |                      | <b></b>               | §                        |               | 🔺 Předch   | nozí změna   |      |        | -          |     | A Zvětšit písmo |     |                  | 6 43               |
| Výskyty   | Následujíc        | výskyt Př            | edchozí pozice        | Najít<br>paragraf/článek | Srovnat znění | Vásleo     | dující změna | Tisk | Export | Duplikovat |     | A Zmenšit písmo |     | 🖬 1              | 4. srpna 2018      |

# 4.1 Oblíbené

Funkce "Oblíbené dokumenty" umožňuje uživateli definovat množinu dokumentů, se kterými často pracuje. Okno oblíbené je možné spustit přímo z nástrojového panelu Nástroje / Oblíbené. Okno oblíbených dokumentů obsahuje seznam dokumentů, které byly označeny jako oblíbené. Kliknutím na předpis v seznamu dojde k jeho otevření. Seznam lze filtrovat pomocí rychlé filtrace zadáním textu.

| 🚖 Oblíbené dokumenty                  | □ ×               |
|---------------------------------------|-------------------|
| Zobrazuje seznam oblíbených dokumentů | Q rychlá filtrace |
| 늘 Legislativa ČR                      |                   |
| 586/1992 Sb. Zákon o daních z příjmů  | R D               |
| 89/2012 Sb. Zákon občanský zákoník    | R 0 💼             |
|                                       |                   |

# 4.2 Znění

Jak již bylo několikrát zmíněno v předchozích kapitolách, umožňuje produkt CODEXIS® ONLINE v datové oblasti Legislativa České republiky pohled nejen na aktuální tvar dokumentu, ale zabývá se dokumenty také z hlediska změn v čase. Možnost změny znění dokumentu naleznete v okně dokumentu na kartě Znění.

| 586/199     | 92 Sb. Zákon                             | o daních                          | z příjmů         |
|-------------|------------------------------------------|-----------------------------------|------------------|
| Obsah       | Info                                     | Znění                             | Související      |
| 🔁 <u>Pí</u> | ivodní text                              |                                   |                  |
| 0           | <b>31. 5. 2018</b> -<br>92/2018 Sb.      | bez ome                           | zení             |
| 0           | <b>1. 1. 2018 - 3</b><br>200/2017 Sb., 2 | <b>10. 5. 2018</b><br>225/2017 St | o., 293/2017 Sb. |
| 0           | <b>1. 9. 2017 -</b><br>254/2017 Sb.      | 31. 12. 201                       | 7                |
| 0           | <b>18. 8. 2017 -</b><br>246/2017 Sb.     | 31. 8. 201                        | 7                |
| 0           | <b>1. 7. 2017 - 1</b><br>170/2017 Sb.    | 17. 8. 2017                       |                  |
| 0           | <b>1. 1. 2017 - 3</b><br>377/2015 Sb.,   | <b>10. 6. 2017</b><br>188/2016 St | o., 454/2016 Sb. |
| 0           | <b>1. 12. 2016 -</b><br>113/2016 Sb., 3  | <b>31. 12. 20</b><br>321/2016 St  | <b>16</b>        |

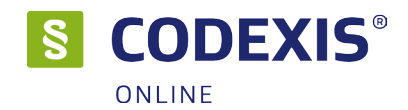

## 4.3 Výchozí datum

Prvním z těchto nástrojů je funkce výchozího datumu. Pod pojmem výchozí datum si můžete představit datum produktu určující výchozí znění dokumentů. Při spuštění produktu je výchozí datum vždy automaticky nastaveno na datum poslední aktualizace, díky čemuž jsou dokumenty otevírány ve svém aktuálně účinném znění. CODEXIS® ONLINE vám však umožňuje výchozí datum nastavit dle vlastních požadavků, následkem čehož jsou všechny dokumenty otevírány ve znění, které je účinné k vámi nastavenému datu. Změnit výchozí datum můžete poklepáním levého tlačítka myši na výchozí datum v pravé části hlavní nabídky. Právě zde je vždy uvedeno aktuálně platné výchozí datum.

| <b>^</b>                                      | CODEXIS       | Prohledat     | Dokument         | Nástroje                 | Uspořádání                   | Doplňky | Nápověda      |      | Q 586 |                   |                | • |    |
|-----------------------------------------------|---------------|---------------|------------------|--------------------------|------------------------------|---------|---------------|------|-------|-------------------|----------------|---|----|
|                                               | 🔺 Předcho     | ozí výskyt    | Ċ                | §                        |                              | 🔺 Před  | shozí změna   |      |       | <b>F</b>          |                | 9 | 53 |
| Výskyty                                       | W Následu     | ující výskyt  | Předchozí pozice | Najít<br>paragraf/článek | Srovnat znění                | V Násle | edující změna | Tisk | E     | Změna výchozího   | data           |   | ×  |
| Výsledek vyhledávání 89/2012 Sb. Zákon občans |               |               |                  | nský zá 586/             | 586/1992 Sb. Zákon o daníc × |         |               |      |       |                   |                |   |    |
| 586/199                                       | 2 Sb. Zákon c | o daních z př | ՜յում            |                          |                              |         |               |      |       | 14 srpen          | ▼ 2018         | 0 | к  |
| Obsah                                         | Info          | Znění So      | ouvisející       |                          |                              |         |               |      | § 1   | znění účinné od 3 | 1. května 2018 | • | Ξ  |

# 4.4 Srovnání znění

Funkce srovnání znění umožňuje porovnání jednotlivých znění předpisu, kdy v levé části okna se zobrazuje text předpisu ve vybraném znění a v pravé části okna se zobrazuje text předpisu v předchozím znění.

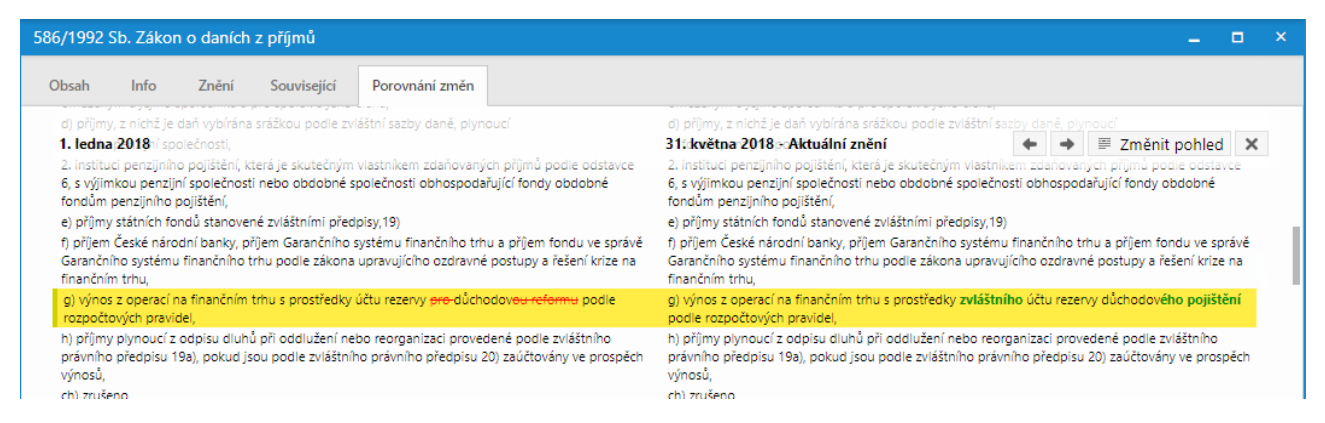

# 4.5 Filtr dokumentů (Podle vlastností)

Pokud se nacházíte v situaci, kdy před vyhledáním dokumentu znáte namísto údajů o jeho názvu a číslu informace o tom, kdy byl vydán, jaká je jeho účinnost, kdo jej vydal, nebo zdroj informací, můžete pro jeho vyhledání využit funkci Prohledat/ Podle vlastností.

V tomto okně můžete vybrat autora, zdroj, oblast a ročník z jednotlivých seznamů. Dále zde může být nastaven časový interval data vydání, účinnosti a data účinné k. Po každém novém zadání kritéria pro filtraci dokumentů se automaticky zobrazují ty dokumenty, jež zadaným kritériím vyhovují. Přistoupit k dokumentům pak můžete jednoduše z řádku v seznamu výsledků.

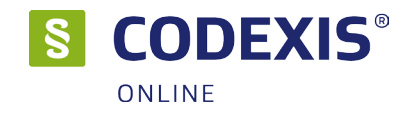

## 4.6 Tisk

Produkt CODEXIS® ONLINE mimo prohlížení textů v elektronické podobě na vašem počítači také umožňuje požadovaný dokument nebo jeho část vytisknout. Pokud si přejete vytisknout aktuálně otevřený dokument, postačí klepnout na ikonu Dokument / Tisk v panelu nástrojů.

# 4.7 Export dokumentu

Další pokročilou funkci systému CODEXIS® ONLINE je možnost exportu dokumentu do MS Word. Lze exportovat celý dokument nebo jen jeho část. Pokud máme otevřený požadovaný dokument, stačí zvolit ikonu Dokument / Export. Poté se otevře okno s načteným dokumentem, kde uživatel bude volit rozsah exportu.

# 5. Doplňky

Doplňky aplikace CODEXIS® ONLINE naleznete na kartě Doplňky pásu karet. V případě Sledovaných dokumentů pak na kartě **Nástroje – Sledované**.

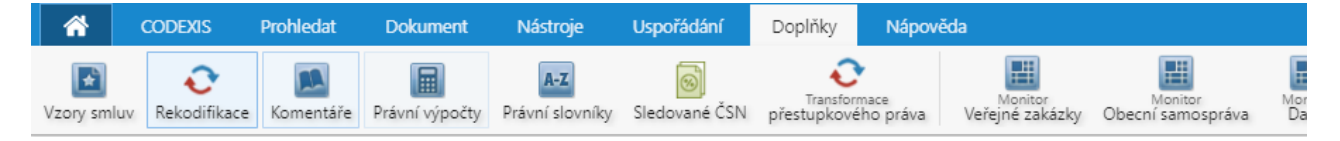

# 5.1 Sledované dokumenty

Cílem sledovaných dokumentů je upozorňovat uživatele na změny znění dokumentů datového zdroje Legislativa ČR. Sledování změn v dokumentech probíhá automaticky. Po spuštění datového zdroje Legislativa ČR je zobrazena zpráva se seznamem dokumentů, u nichž došlo ke změně znění. Další možností, jak být informován o změnách ve znění dokumentů, je zasílání přehledu změn na email.

## 5.2 Sledované dokumenty – přidávání dokumentů

Do Sledování můžete zadat nejen celý dokument, ale i jednotlivá ustanovení právního předpisu. V okně Sledované dokumenty je také seznam změněných ustanovení, která se váží ke zvolenému dokumentu. Tyto informace jsou dostupné pro každou novelizaci. Dokument přidáte do sledovaných dokumentů pod ikonou v pravém horním rohu okna dokumentu – Do sledovaných. Okno Sledovaná ustanovení umožnuje zadat kritéria sledování dokumentu.

Při vkládání dokumentu jsou k dispozici 3 režimy sledování změn:

• Celý dokument: Dokument je sledován jako celek, jakákoliv změna v dokumentu bude hlášena.

• **Vybraná ustanovení:** V dokumentu jsou sledovány pouze změny u vybraných ustanovení, při zobrazení jsou změny ve vybraných ustanoveních zvýrazněny, ostatní změny nejsou zobrazovány ani hlášeny.

• **Celý dokument + vybraná ustanovení:** Dokument je sledován jako celek, hlášeny jsou všechny změny, při zobrazení jsou změny ve vybraných ustanoveních zvýrazněny.

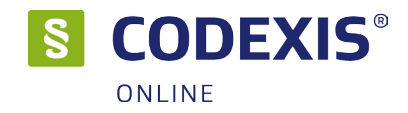

## 5.3 Rekodifikace

Funkce rekodifikace je dostupná přes tlačítko v pravé horní části okna dokumentu. Tlačítko je aktivní pouze u paragrafů, kterých se rekodifikace týká.

Panel rekodifikace je ve výchozím stavu nastaven tak, aby se při nastavení kurzoru na příslušný paragraf zobrazil automaticky. Toto chování lze vypnout v nastavení programu.

Základní informace o rekodifikaci jsou dostupné přímo v panelu rekodifikace.

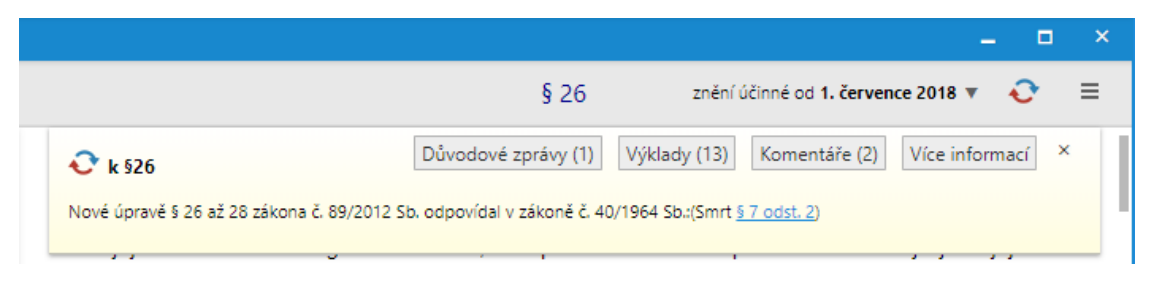

## 5.4 Komentáře

Funkce komentáře je dostupná pomocí tlačítka u paragrafu. Po kliknutí se zobrazí záložka "Komentář", se seznamem komentářů u vybraného paragrafu. Kliknutím na položku v seznamu je zobrazen text komentáře a publikace, autoři a samotný obsah komentáře. Text obsahuje hypertextové odkazy, které odkazují na jednotlivé části dokumentů v systému. Hypertextový odkaz, ve kterém je název publikace, odkazuje na příslušnou publikaci.

| /2012 Sb. Záko<br>Dbsah Info<br>Související ko | on občanský<br>Znění | <mark>i zákoník</mark><br>Související | Komentář         |                             |                                                 |                 | -                       |   |
|------------------------------------------------|----------------------|---------------------------------------|------------------|-----------------------------|-------------------------------------------------|-----------------|-------------------------|---|
| Dbsah Info<br>Související ko                   | Znění                | Související                           | Komentář         |                             |                                                 |                 |                         |   |
| Související ko                                 |                      |                                       |                  |                             |                                                 |                 |                         |   |
| Související ko                                 |                      |                                       |                  |                             |                                                 |                 |                         |   |
| -                                              | mentáře k §          | § 24                                  |                  |                             |                                                 |                 | Pouze nejnovější tituly | × |
| Titul / Kapitola                               |                      |                                       |                  |                             | Autor                                           | Nakladatelství  |                         |   |
| 📔 Nový obča                                    | anský zákoník        | pro širokou veřej                     | jnost s podrobný | m výkladem vybraných ustano | Šmíd David                                      | Sondy           |                         |   |
| § 24                                           |                      |                                       |                  |                             |                                                 |                 |                         |   |
| Základy prá                                    | áva pro neprávi      | níky                                  |                  |                             | Horáková Jana                                   | Linde Praha     |                         |   |
| 3.4.2 Protip                                   | právní jednání       |                                       |                  |                             |                                                 |                 |                         |   |
| 📗 Nový občar                                   | nský zákoník. P      | rincipy a základní                    | pojmy            |                             | Novotný Petr;Ivičičová Jitka;Novotná Monika;Štý | Grada Publishir | Ig                      |   |
| i. Fyzická o                                   | soba – člověk        |                                       |                  |                             |                                                 |                 |                         |   |
| 2 Sb. Zákon                                    | občanský za          | ákoník                                |                  |                             |                                                 |                 | -                       |   |
| n Info                                         | Znění                | Související                           | Komentář         |                             |                                                 |                 |                         |   |
| viseiící kome                                  | entáře k § 2         | 4                                     |                  |                             |                                                 |                 | Zpět na seznam          | × |
| ý občanský <del>z</del>                        | ákoník Drin          | siny a základní                       | noimy 🗗          |                             |                                                 |                 |                         |   |
| y Obcalisky Z                                  | uá litka Novot       | ná Monika. Štýrou                     | ré Monika        |                             |                                                 |                 |                         |   |
| any rea, meleo                                 | Datum vydání         | 21. 2. 2014                           |                  |                             |                                                 |                 |                         |   |
| la Publishing                                  |                      |                                       |                  |                             |                                                 |                 |                         |   |

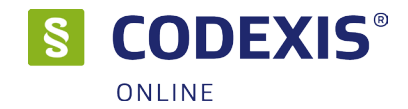

## 5.5 Vzory smluv

Každý vzor obsahuje příslušný text smlouvy či podání, vztah k právním předpisům, komentář či odkaz na zákonnou, resp. související právní úpravu, vysvětlivky s hypertextovými odkazy na související předpisy. Zpracované vzory smluv a podání vycházejí z právní úpravy občanského zákoníku, zákona o rodině, obchodního zákoníku, předpisů stavebního práva, zákoníku práce, autorského zákona, předpisů upravujících průmyslová práva, správního řádu, exekučního řádu, trestního řádu, daňového řádu a dalších nejčastěji užívaných právních předpisů.

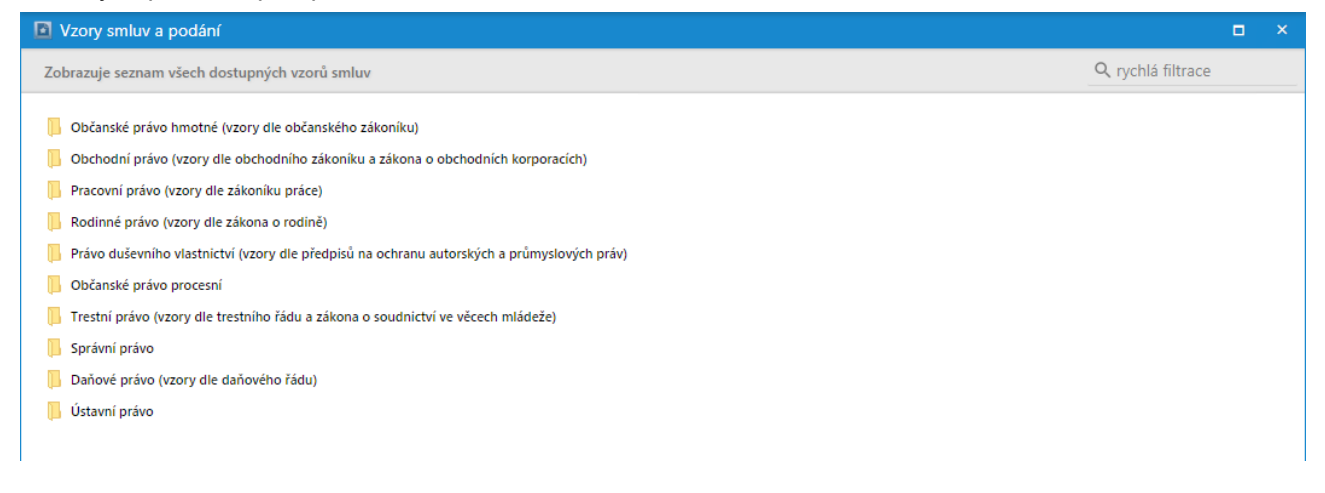

# 5.6 Monitory

Pomocí těchto doplňku může uživatel jednoduše přistupovat k právním předpisům z daných oblasti, používat rozšířené filtry pro zobrazení judikatury českých a evropských soudů, vzorů smluv, důvodových zpráv, článků a pojmů právního slovníku.

Podrobnější informace k jednotlivým monitorům naleznete na webových stránkách skupiny ATLAS GROUP: https://www.atlasconsulting.cz/software/codexis/?tab=monitory

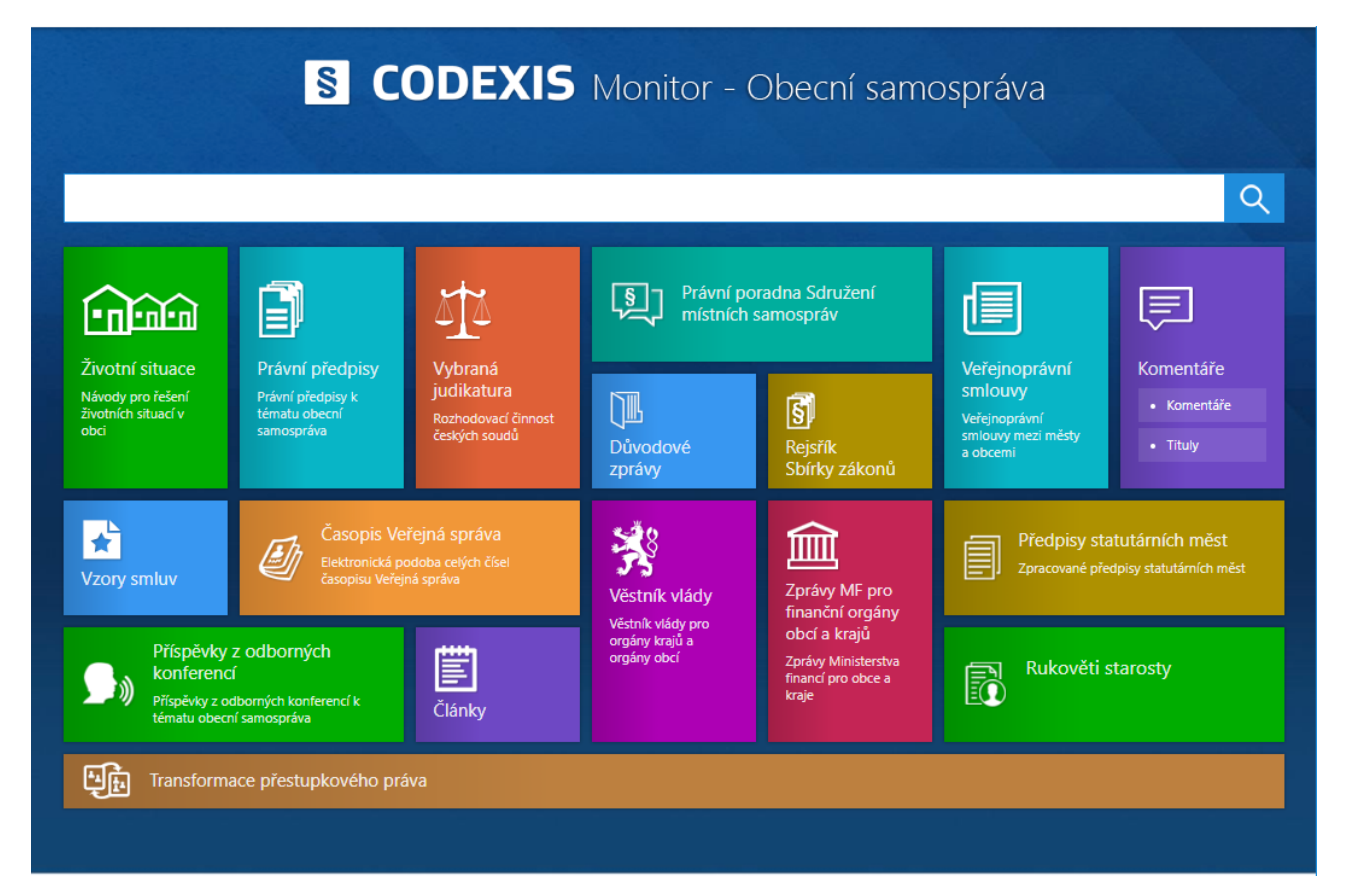

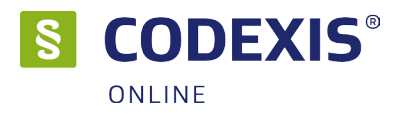

# 6. Centrum nastavení

Kliknutím na jméno uživatele v pravém horním rohu aplikace se otevře okno centra nastavení, kde je možná změna globálních parametrů napříč celou aplikací CODEXIS® ONLINE.

Okno obsahuje 7 záložek:

• **Informace** – zobrazuje základní informace o aktuálně přihlášeném uživatele a informace o stavu licence vč. stavu aktivace příslušných doplňků.

• Hledání – umožňuje nastavit základní parametry hledání v dokumentech napříč celou aplikací.

- Dokument nastavení globálních parametrů pro práci s otevřenými okny dokumentů.
- Ostatní výběr okna po přihlášení a nastavení responzivity
- Dopňky nastavení doplňků, například nastavení odesílání notifikací pro Sledvané normy ČSN
- Heslo umožňuje změnu hesla pro přihlášení do aplikace pro aktuálně přihlášeného uživatele.

• **Přihlášení** – zde je možné nastavit až 5 zařízení pro automatické přihlášení, tak aby nebylo nutné vyplňovat při každém spuštění aplikace přihlašovací údaje.

| 🔀 Centrum    | n nastavení   |          |         |         |       |                                    | × |
|--------------|---------------|----------|---------|---------|-------|------------------------------------|---|
| Informace    | Hledání       | Dokument | Ostatní | Doplňky | Heslo | Přihlášení                         |   |
| _            |               |          |         |         |       |                                    |   |
| Uživatelské  | jméno         |          |         |         | D     | atové zdroje                       |   |
| orlik@atlasc | :on.cz        |          |         |         |       | Legislativa ČR                     |   |
|              |               |          |         |         |       | Judikatura ČR                      |   |
| Celé jméno   | )             |          |         |         |       | 🗸 Legislativa EU                   |   |
| ATLAS Cons   | ulting        |          |         |         |       | 🕑 Judikatura EU a ESLP             |   |
|              |               |          |         |         |       | 🔮 Literatura                       |   |
| Společnost   |               |          |         |         |       | 🔮 Slovenská legislativa            |   |
| ATLAS cons   | ulting s.r.o. |          |         |         |       |                                    |   |
|              |               |          |         |         | D     | oplňky                             |   |
| Profil licen | ce            |          |         |         |       | 🕑 Vzory smluv                      |   |
| ATLAS        |               |          |         |         |       | 🔮 Komentáře LIBERIS Gold+          |   |
|              |               |          |         |         |       | 🥑 Rekodifikace soukromého práva    |   |
| Typ licence  |               |          |         |         |       | 🔮 Transformace přestupkového práva |   |
| neomezená    |               |          |         |         |       | 🔮 Sledované dokumenty              |   |
|              |               |          |         |         |       | 🔮 Právní slovníky                  |   |
|              |               |          |         |         |       | 🔮 Sledované ČSN                    |   |
|              |               |          |         |         |       | 🥑 Monitor - Veřejné zakázky        |   |
|              |               |          |         |         |       | 🤡 Monitor - Obecní samospráva      |   |
|              |               |          |         |         |       | 🥑 Monitor - Daně                   |   |
|              |               |          |         |         |       | 🤡 Monitor - Účetnictví             |   |
| 1            |               |          |         |         |       | 🤡 Monitor - Personalistika         |   |
|              |               |          |         |         |       | 🤡 Monitor - Ochrana osobních údajů |   |
|              |               |          |         |         |       | 🥑 Monitor - Stavebnictví           |   |
|              |               |          |         |         |       |                                    |   |
|              |               |          |         |         |       |                                    |   |

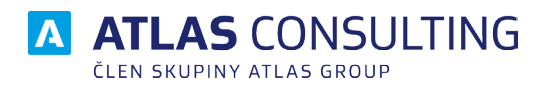

#### ATLAS consulting spol. s r.o.

člen skupiny ATLAS GROUP Výstavní 292/13 702 00 Ostrava

#### Klientské centrum

Tel.: +420 596 613 333 Email: klientske.centrum@atlasgroup.cz Web: www.atlasgroup.cz